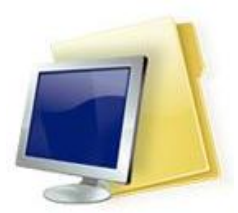

#### Tips:

- You don't have to restore **all** files and folders you have backed up; to save space, you may want to restore only the files you are **currently** using.
- Copy your back up disc so you have one to keep at home in case something happens to the original.

### Step 1: Open Back Up Folder

- 1. Insert CD/DVD or Flash Drive in your new machine
- 2. Click the Microsoft Start Button in the lower left corner
- 3. Select Computer
- 4. Open CD/DVD/Flash Drive

#### Step 2: Restore Favorites and My Documents

#### **Favorites**

- 1. Open Back Up Folder (see step 1)
- 2. Locate Favorites
- 3. <u>*RIGHT*</u> click on Favorites
- 4. Select Copy
- 5. Click Start Button located in the task bar
- 6. Click Computer
- 7. Click WinXP (C:) on the lower left
- 8. Double click Users
- 9. Double click on your username
- 10. Click on arrow next to Organize
- 11. Select Paste
- 12. Click Yes to Confirm Folder Replace
- 13. If there are duplicate Favorites do the following:

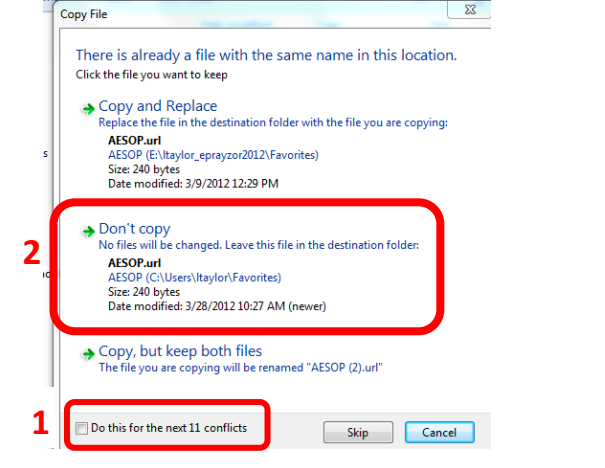

- 1. Check Do this for the next X number of conflicts
- 2. Click Don't Copy

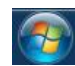

14. Click Yes to Confirm Folder Replace

🏭 WinXP (C:)

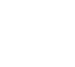

#### My Documents

- 1. Open Back Up Folder (see step 1)
- 2. Locate My Documents
- 3. <u>*RIGHT*</u> click on **My Documents**
- 4. Select Copy
- 5. Click Start Button located in the task bar
- 6. Click Computer
- 7. Click WinXP (C:) on the lower left
- 8. Double click Users
- 9. Double click on your username
- 10. Click on arrow next to Organize
- 11. Select Paste
- 12. Click OK in the Move Folder Box

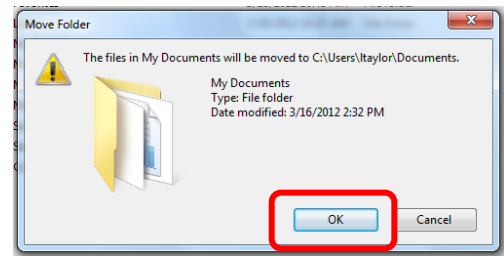

## Step 3: Restore Files and Folders (Desktop Items)

- 1. Open Back Up Folder (see step 1)
- 2. <u>*RIGHT*</u> click on desired file or folder
- 3. Select Copy
- 4. Navigate to desired location in which you want to paste the file
  - a. If placing on **Desktop**:
    - i. <u>*RIGHT*</u> click on **Desktop** | Select **Paste**
  - b. If placing in My Documents or some other folder:
    - i. Double click on desired folder
    - ii. Click on arrow next to Organize
    - iii. Select Paste

# Step 4: Software

Submit a HEAT ticket for any software needed.

- 1. Click Internet Explorer icon on lower task bar
- 2. Select Favorites
- 3. Select DISD HEAT Ticket

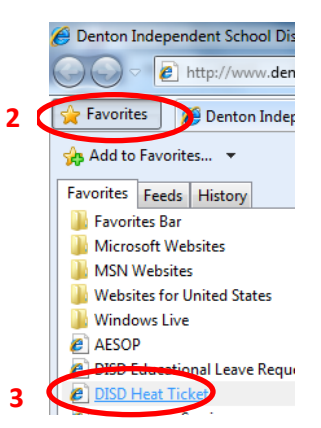

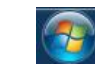

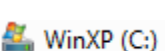

Fill in the required HEAT ticket information:

| HEAT TROUBLE TICKET                                    |                                                    |  |  |  |  |  |
|--------------------------------------------------------|----------------------------------------------------|--|--|--|--|--|
| 1 Email Address: (enter user name only) @dentonisd.org |                                                    |  |  |  |  |  |
| 2                                                      | Campus: 3 Service Tag:                             |  |  |  |  |  |
|                                                        | 4 Room No.: 5 DISD Phone No.: 369 -                |  |  |  |  |  |
|                                                        | 6 Problem: Select • 7 Type: Select •               |  |  |  |  |  |
|                                                        | Description:                                       |  |  |  |  |  |
| 8                                                      | *                                                  |  |  |  |  |  |
|                                                        |                                                    |  |  |  |  |  |
|                                                        | SUB FINDER issues? Please contact HR at ext. 0040. |  |  |  |  |  |
|                                                        | g Sublinic Reset                                   |  |  |  |  |  |
|                                                        |                                                    |  |  |  |  |  |
|                                                        |                                                    |  |  |  |  |  |

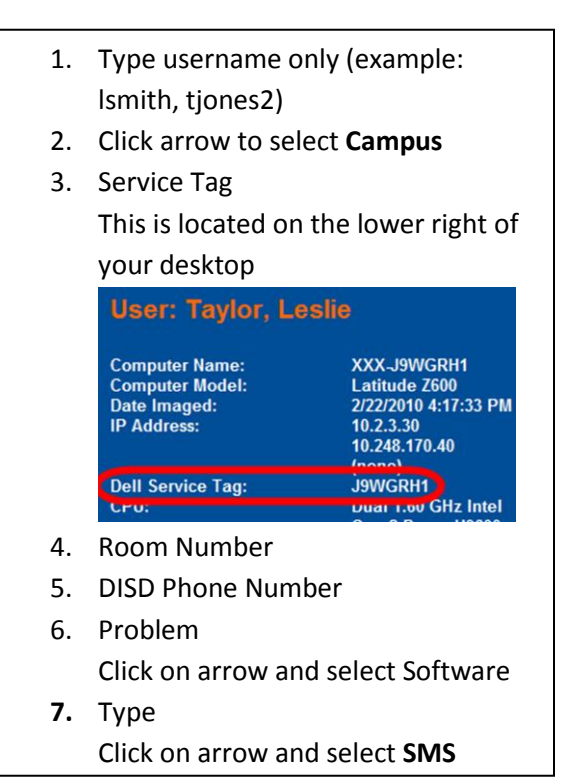

Step 5: Add a Printer

- 1. Click the Microsoft Start Button in the lower left
- 2. Select Devices and Printers

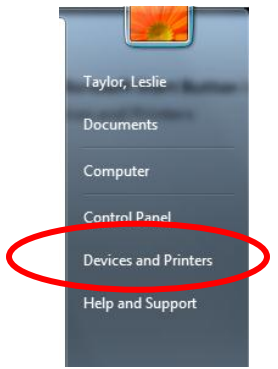

3. Click Add Printer

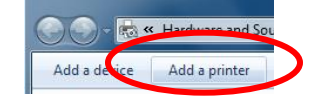

4. Click Add a Network, Wireless or Bluetooth Printer

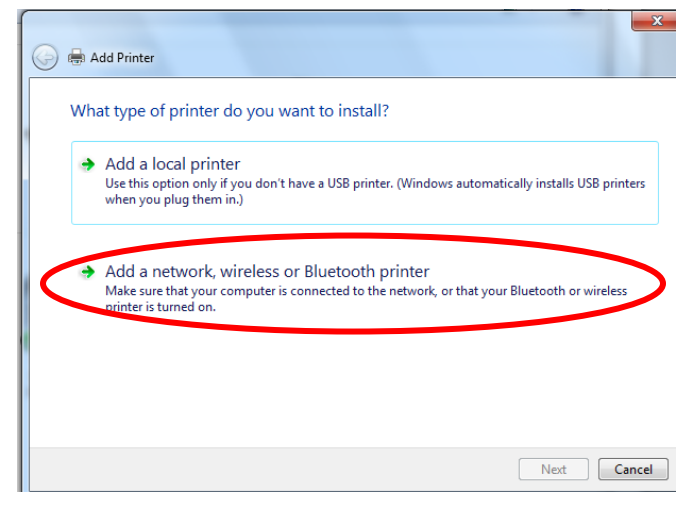

5. Click the printer that I want isn't listed, click Next

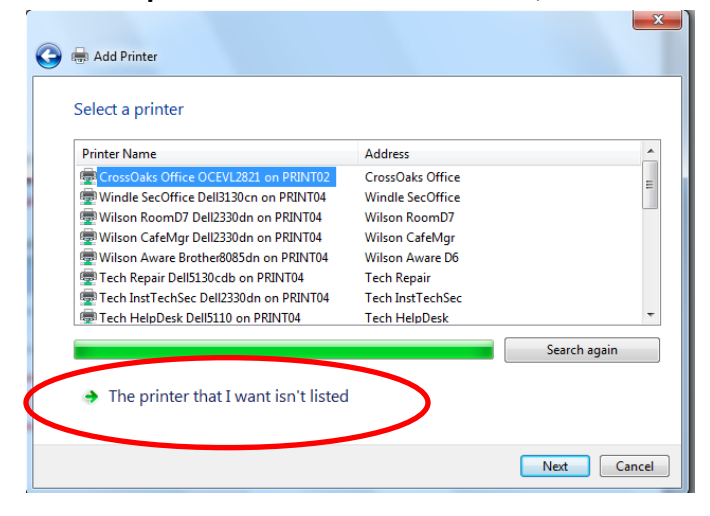

6. Select find a printer in the directory, based on location or feature and click Next

|                                                                                             |      | ×      |
|---------------------------------------------------------------------------------------------|------|--------|
|                                                                                             |      |        |
|                                                                                             |      |        |
| Find a printer by name or TCP/IP address                                                    |      |        |
| Find a printer in the directory, based on location or feature                               |      |        |
| Select a shared printer by name                                                             |      |        |
|                                                                                             |      | Browse |
| Example: \\computername\printername or<br>http://computername/printers/printername/.printer |      |        |
| Add a printer using a TCP/IP address or hostname                                            |      |        |
|                                                                                             |      |        |
|                                                                                             |      |        |
|                                                                                             |      |        |
|                                                                                             |      |        |
|                                                                                             |      |        |
|                                                                                             | Next | Cancel |

7. Search for printer by Name, Location or Model and click Find Now

| Find Printers                   |               |                |                     |  |  |  |  |
|---------------------------------|---------------|----------------|---------------------|--|--|--|--|
| File Edit View                  |               |                |                     |  |  |  |  |
| In: 📃 Entire Directo            | Browse        |                |                     |  |  |  |  |
| Printers Features               | Advanced      |                |                     |  |  |  |  |
| Teatales 1                      | Find Now      |                |                     |  |  |  |  |
| Name:                           |               |                | Chan                |  |  |  |  |
| Location:                       | RHS           |                | Stop                |  |  |  |  |
| Model:                          |               |                | Clear All           |  |  |  |  |
|                                 |               |                | <u>.</u>            |  |  |  |  |
|                                 |               |                | <i>F</i> . <i>y</i> |  |  |  |  |
|                                 |               |                | ОК                  |  |  |  |  |
|                                 |               |                |                     |  |  |  |  |
| Search results.                 |               |                |                     |  |  |  |  |
| Name                            | Location      | Model          | <b>^</b>            |  |  |  |  |
| RHS Counselor                   | RHS Counselor | Dell Color La  | ser 5110cn PCL6 🛛 🖳 |  |  |  |  |
| 🖶 RHS ConfRmD                   | RHS ConfRmD   | Dell Color La  | ser 5110cn PCL6     |  |  |  |  |
| 🖷 👼 RHS ConfRmD 🛛 RHS ConfRmD   |               | Dell Color La  | ser 5110cn PCL6     |  |  |  |  |
| 🖶 RHS Cart2A Dell RHS Cart2A    |               | Dell Laser Pri | nter 5100cn PCL6    |  |  |  |  |
| 🖶 🖶 RHS CafeMgr D 🛛 RHS CafeMgr |               | Dell 2330dn L  | aser Printer        |  |  |  |  |
| 👼 RHS AudioVideo RHS AudioVide  |               | Dell Color La  | ser 5110cn PS 🔹 👻   |  |  |  |  |
| < >                             |               |                |                     |  |  |  |  |
| 56 item(s) found                |               |                |                     |  |  |  |  |

- 8. Select desired printer, click OK, click Next, click Finish
- 9. Submit a **HEAT** ticket if you need assistance in setting up your printer.